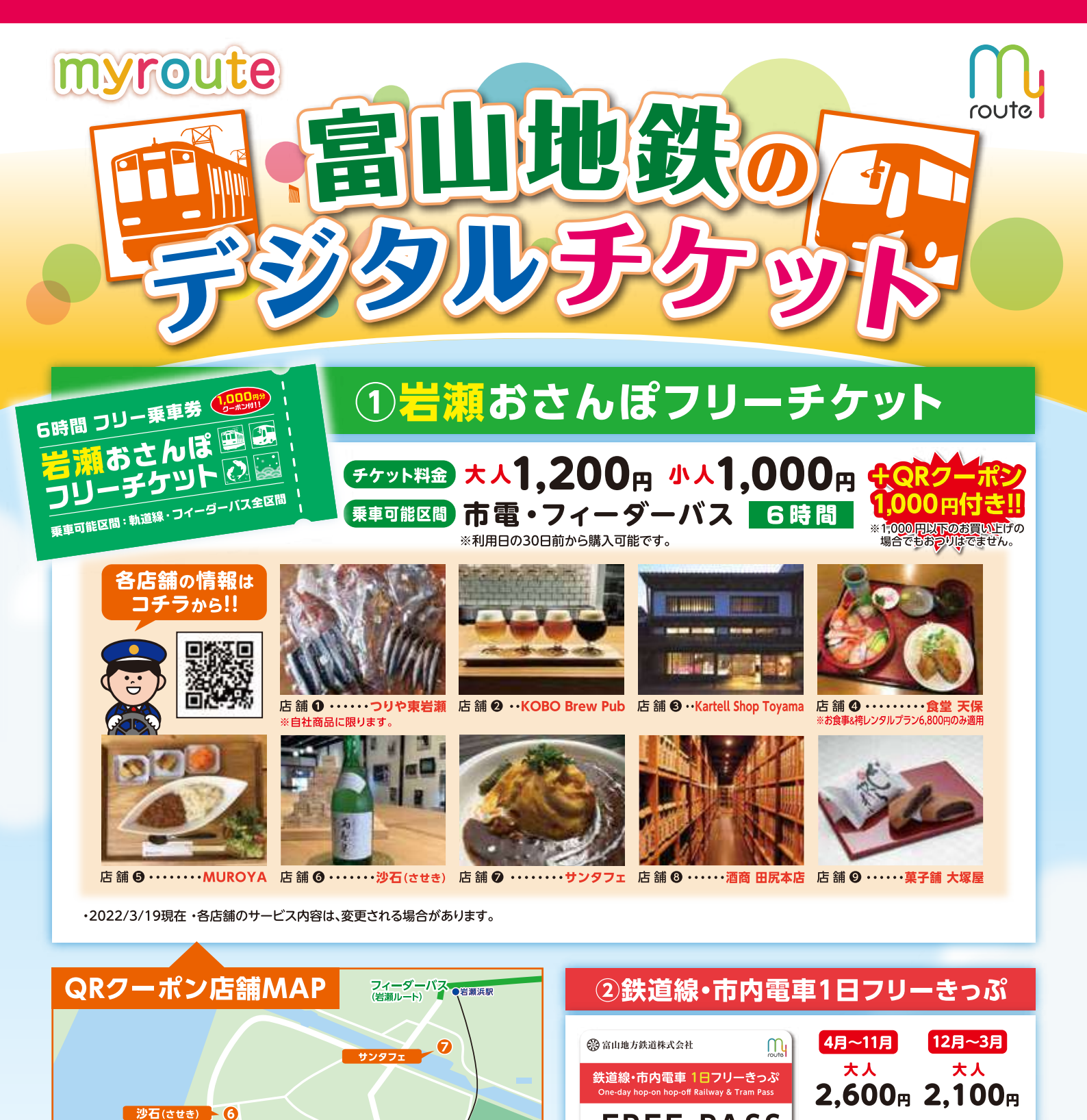

富山競輪場

富山港展望台●

Kartell Shop Toyama 🗕 3

56に!

KOBO Brew Pub 2 8 9 菓子舗 大塚屋

食堂 天保 4

りや東岩瀬

束岩瀬駅

チケット提示のみでもこんなにステキな

特典がもらえます! 詳しくはコチラ▶

MUROYA 憲山市立 岩潮小学校

6-

酒商 田尻本店

FREE PASS

電車バスで市内めぐり(Tram&Bus)

市内電車・バス 1日フリーきっぷ

FREE PASS

電車バスで市内めぐり(Tram&Bus)

day hop-on hop-off Railway & Bus Pass

🛞 富山地方鉄道株式会社

小人

③市内電車・バス1日フリーきっぷ

M

小人

1.300m 1.050m

大人 650円 小人 330円

※富山駅前から280円区間になります。

※利用日の30日前から購入可能です。

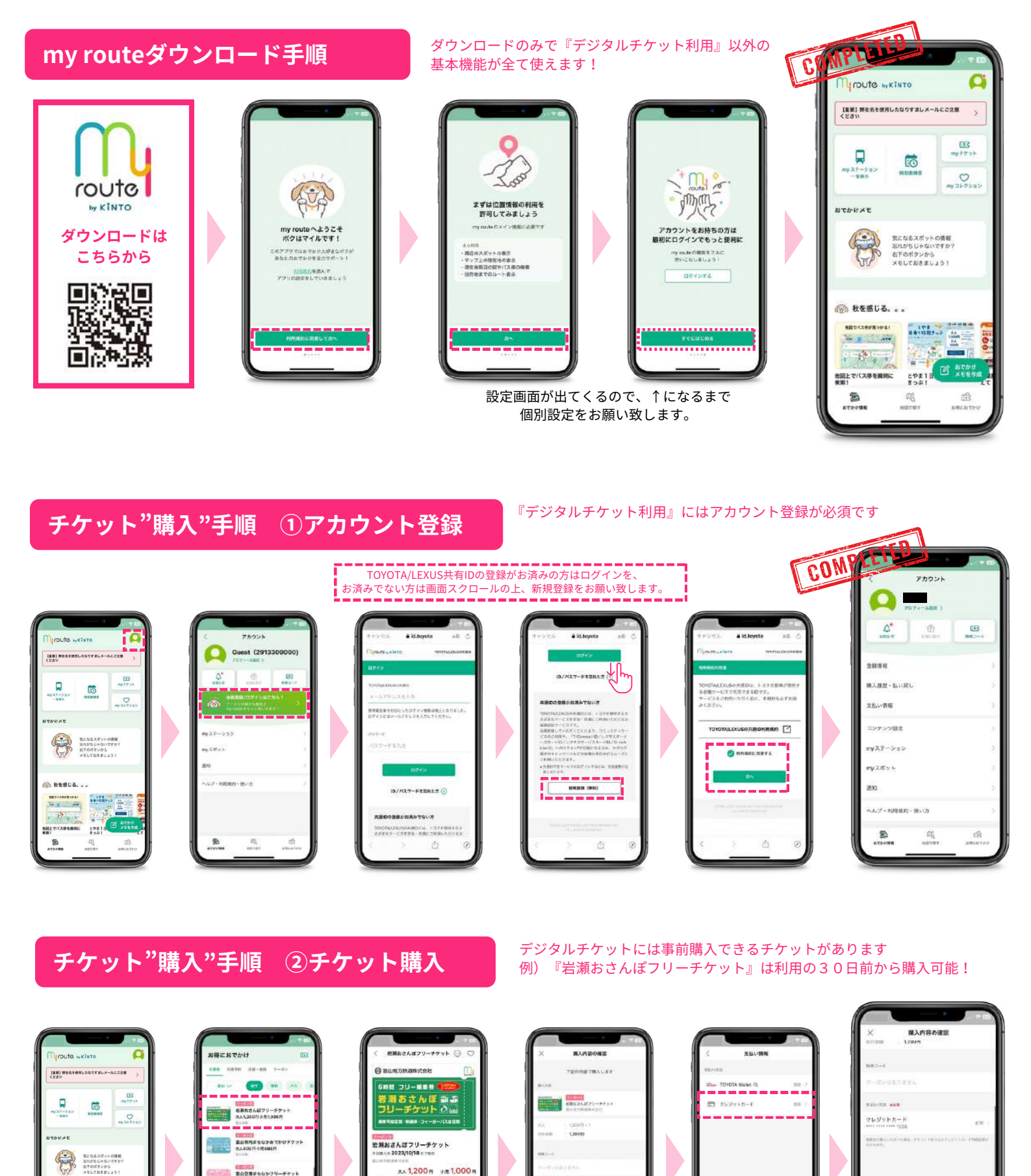

67.98

18

19207単語1 + 1400円小門

112

🛞 秋を感じる。。。

: 5 . .

を図2 #第1

101011-3

292

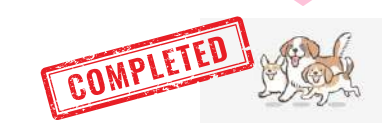

お支払い方法は 『TOYOTA wallet』か『クレジットカード』です。

> ご購入ありがとうございました! 素敵なおでかけになりますように

-TYPE MET

**R**4

## チケット"利用開始"手順

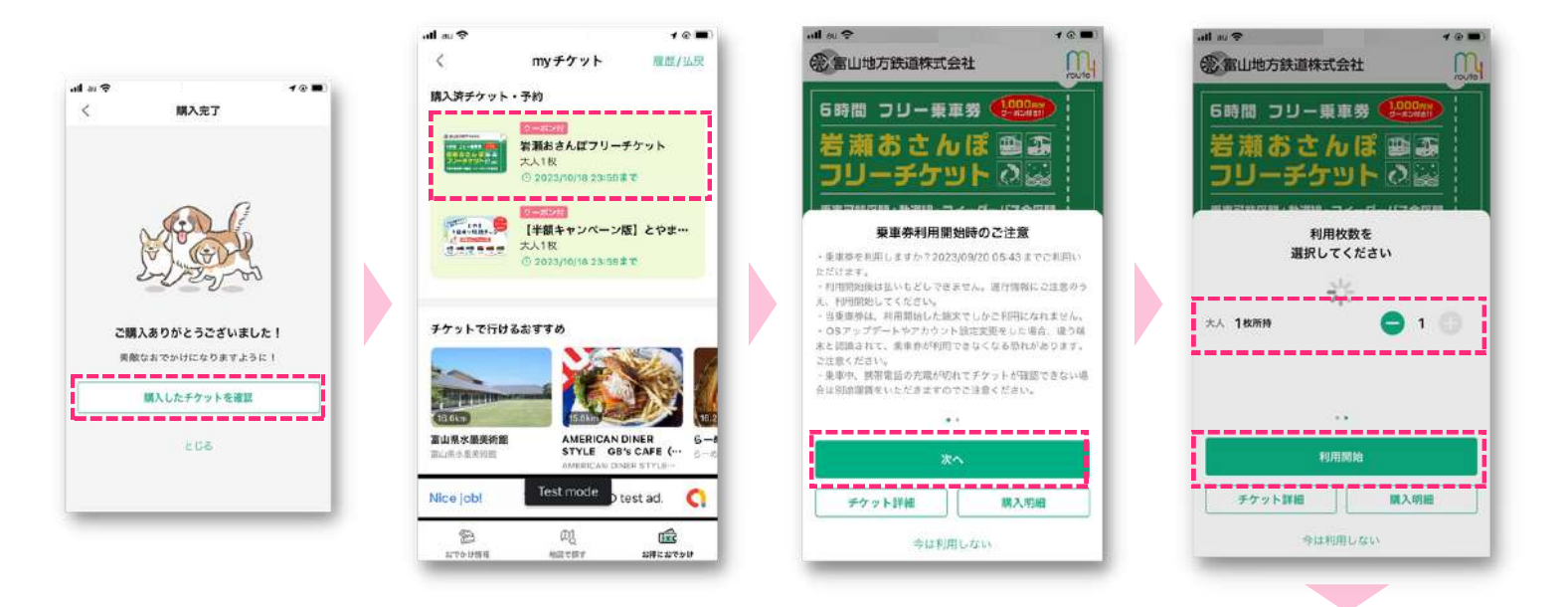

## 交通チケット"利用"手順

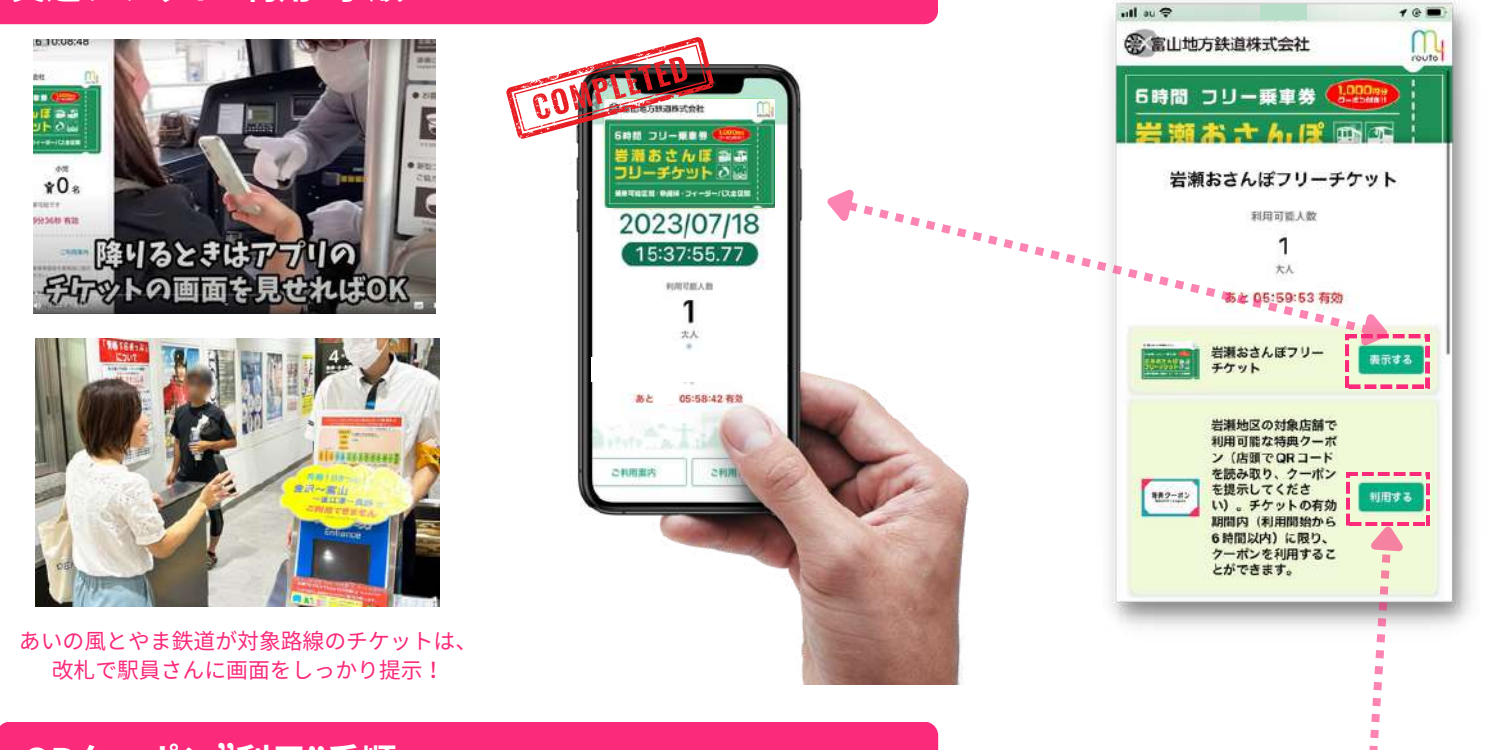

チケット利用時間中は アプリ上段バーから、常にこの画面へ遷移可能

## QRクーポン"利用"手順

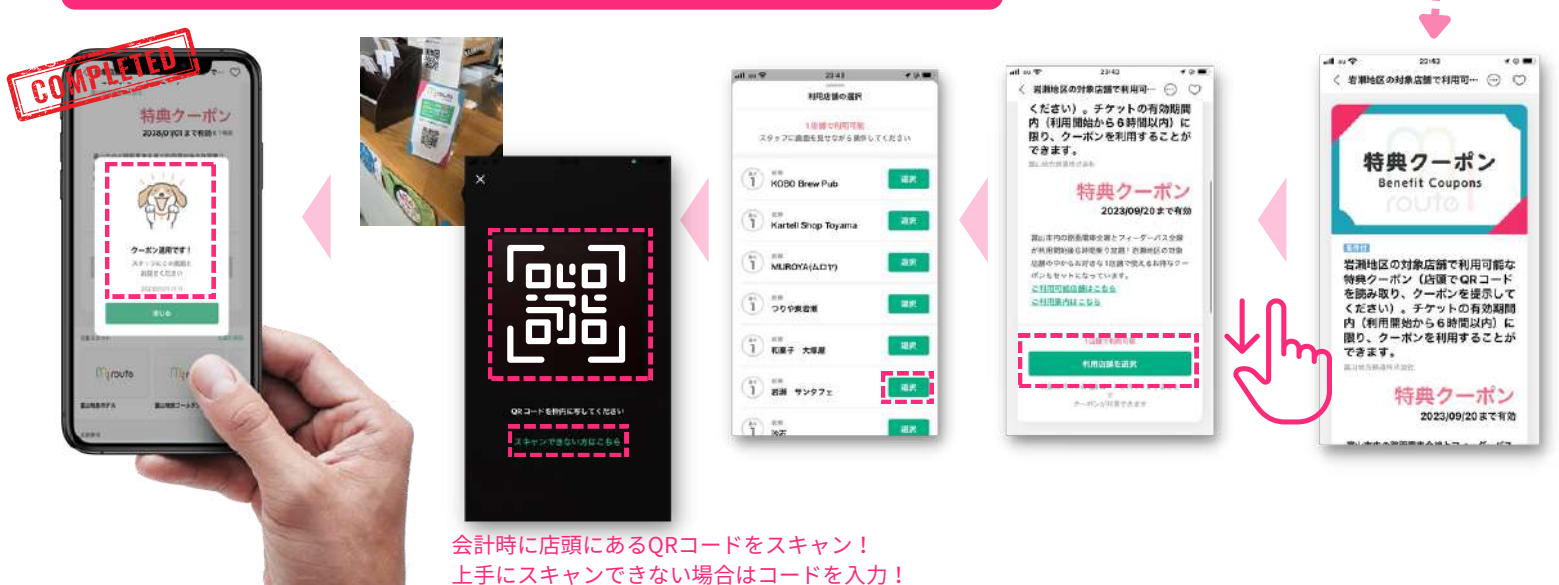